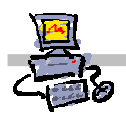

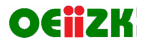

## "Pracownia internetowa w każdej szkole" (edycja Jesień 2007)

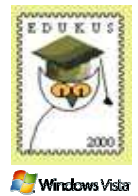

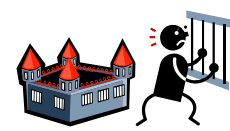

#### Opiekun pracowni internetowej cz. 2 (D2)

ISA Server - Badanie reguł dostępowych

### Zadanie 1

Badanie reguł określających dostęp do zdefiniowanych portów (protokołów)

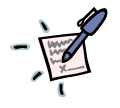

#### Notatka

..... 

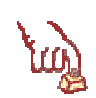

#### **Polecenie 1**

- Będąc zalogowanym na konsoli serwera jako administrator domeny, wybierz z paska zadań 1.
- Rozwiń swój serwer 2.
- Rozwiń Firewall Policy З.
- 4. Odszukaj regułę SBS Internet Access Rule
- Wskaż regułę SBS Internet Access Rule 5.
- Wybierz prawym przyciskiem myszy regułę SBS Internet Access Rule 6.
- 7. Wybierz z menu podręcznego Properties
- Opisz, do czego, dla kogo, kiedy i co robi ta reguła... 8.

Co robi? (zakładka Action) – pozwala (allow) czy zabrania (deny)

Do czego? (zakładka Protocols) – jakich protokołów dotyczy

Kiedy? (zakładka Schedule) – w jakim czasie obowiązuje 

Dla kogo? (zakładka Users) – kogo dotyczy a kogo nie

© by Darek, Janusz, Andrzej, Robert

.....

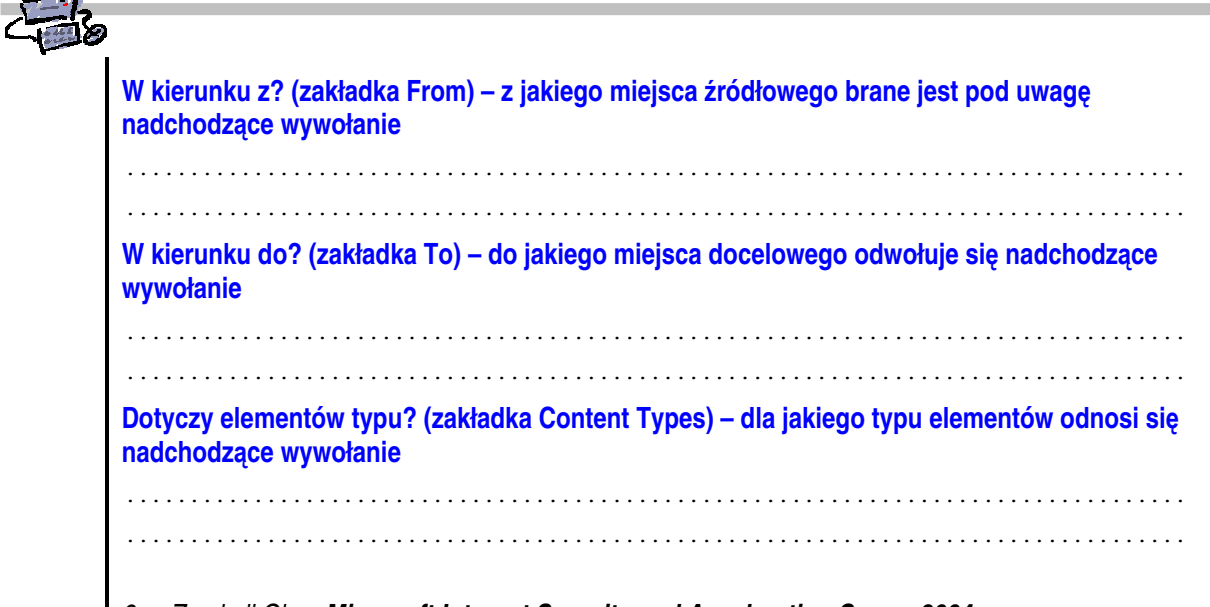

9. Zamknij Okno Microsoft Internet Security and Acceleration Server 2004

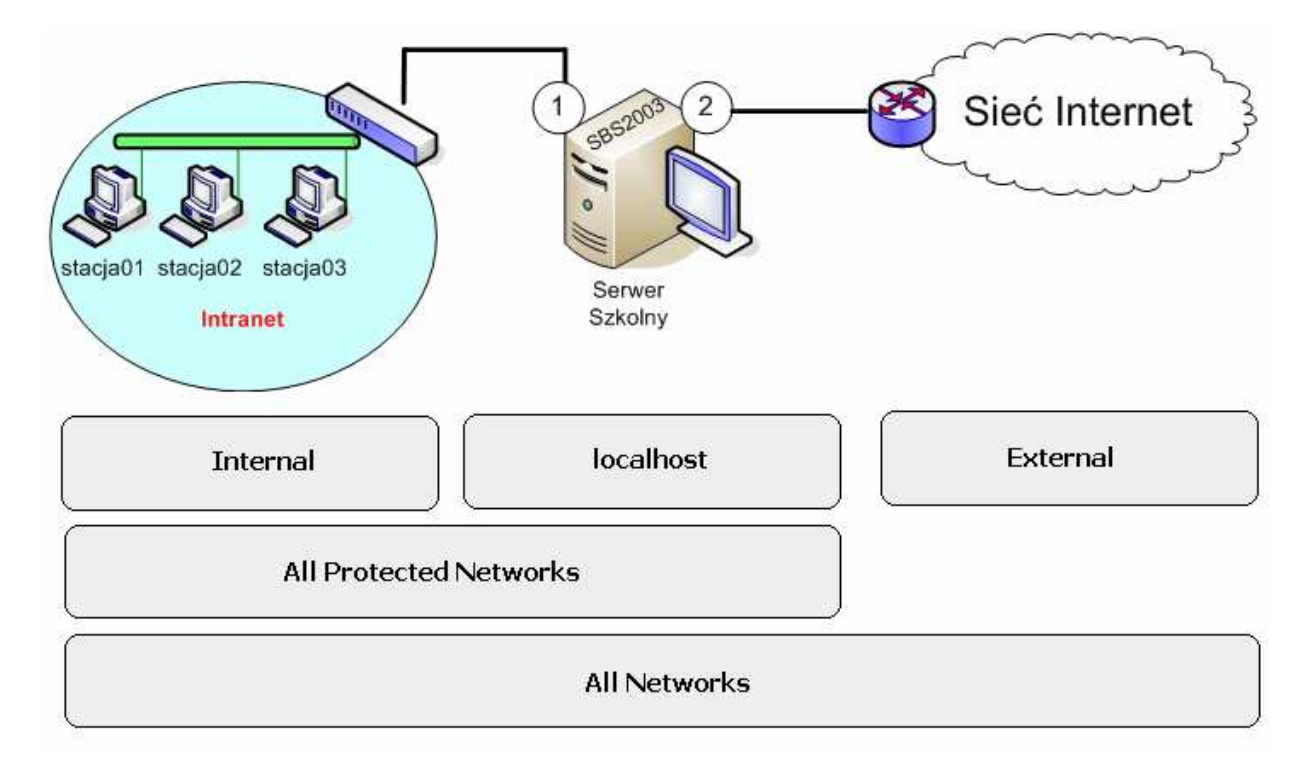

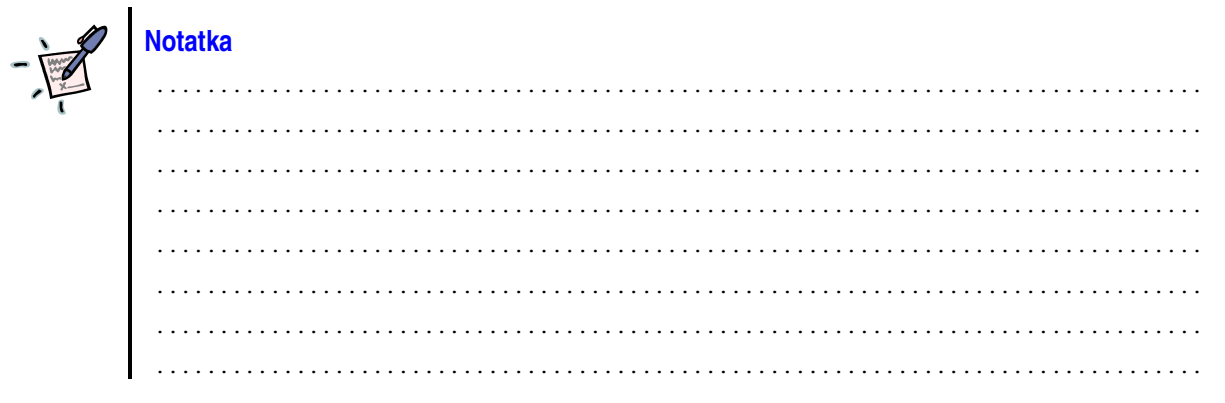

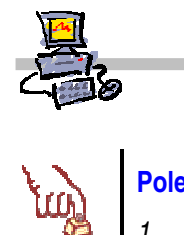

| Polecenie 2                               |                                                                                                    |
|-------------------------------------------|----------------------------------------------------------------------------------------------------|
| 1.                                        | Będąc zalogowanym na konsoli serwera jako administrator domeny, wybierz z paska zadań<br>Start ⇔ Wszystkie programy ⇔ Microsoft ISA Server ⇔ ISA Management             |
| 2.                                        | Rozwiń <b>swój serwer</b>                                                                                                    |
| З.                                        | Rozwiń Firewall Policy                                                                                                    |
| 4.                                        | Odszukaj ostatnią regułę o nazwie Last default rule                                                                                                    |
| 5.                                        | Jaki jest numer reguły Last default rule?                                                                                                    |
|                                           |                                                                                                    |
|                                           |                                                                                                    |
| 6.                                        | Jakie jest działanie reguły Last default rule ?                                                                                                    |
|                                           |                                                                                                    |
|                                           |                                                                                                    |
| 7.                                        | Odszukaj regułe o nazwie SBS Internet Access Rule                                                                                                    |
| 8.                                        | Jaki jest numer requiv SBS Internet Access Rule?                                                                                                    |
|                                           | ······································                                                                                                    |
|                                           |                                                                                                    |
|                                           |                                                                                                    |
| 9.                                        | Jakie jest działanie reguły SBS Internet Access Rule?                                                                                                    |
|                                           |                                                                                                    |
|                                           |                                                                                                    |
| <br>Wa<br>umi                             | żna informacja: Budując reguły blokujące lub udzielające dostęp do sieci Internet należy je<br>eszczać bezpośrednio przed regułą SBS Internet Access Rule               |
| Wa<br>umi                                 | <b>żna informacja:</b> Budując reguły blokujące lub udzielające dostęp do sieci Internet należy je<br>eszczać bezpośrednio przed regułą <b>SBS Internet Access Rule</b> |
| Wa<br>umi                                 | żna informacja: Budując reguły blokujące lub udzielające dostęp do sieci Internet należy je<br>eszczać bezpośrednio przed regułą SBS Internet Access Rule               |
| <br>Wa<br>umi<br>                         | żna informacja: Budując reguły blokujące lub udzielające dostęp do sieci Internet należy je<br>eszczać bezpośrednio przed regułą SBS Internet Access Rule               |
| <br>Wa<br>umi<br>                         | żna informacja: Budując reguły blokujące lub udzielające dostęp do sieci Internet należy je<br>eszczać bezpośrednio przed regułą SBS Internet Access Rule               |
| ••••<br>Wa<br>umi<br>••••<br>••••         | żna informacja: Budując reguły blokujące lub udzielające dostęp do sieci Internet należy je<br>eszczać bezpośrednio przed regułą SBS Internet Access Rule               |
| Wa.<br>umi                                | żna informacja: Budując reguły blokujące lub udzielające dostęp do sieci Internet należy je<br>eszczać bezpośrednio przed regułą SBS Internet Access Rule               |
| ••••<br>Wa<br>umi<br>••••<br>••••<br>•••• | żna informacja: Budując reguły blokujące lub udzielające dostęp do sieci Internet należy je<br>eszczać bezpośrednio przed regułą SBS Internet Access Rule               |
| Wa:<br>umi                                | żna informacja: Budując reguły blokujące lub udzielające dostęp do sieci Internet należy je<br>eszczać bezpośrednio przed regułą SBS Internet Access Rule               |
| Wa.<br>umi                                | żna informacja: Budując reguły blokujące lub udzielające dostęp do sieci Internet należy je<br>eszczać bezpośrednio przed regułą SBS Internet Access Rule               |
| Wa.<br>umi                                | żna informacja: Budując reguły blokujące lub udzielające dostęp do sieci Internet należy je<br>eszczać bezpośrednio przed regułą SBS Internet Access Rule               |
| Wa.<br>umi                                | żna informacja: Budując reguły blokujące lub udzielające dostęp do sieci Internet należy je<br>eszczać bezpośrednio przed regułą SBS Internet Access Rule               |
| Wa.<br>umi                                | żna informacja: Budując reguły blokujące lub udzielające dostęp do sieci Internet należy je<br>eszczać bezpośrednio przed regułą SBS Internet Access Rule               |
| Wa.<br>umi                                | żna informacja: Budując reguły blokujące lub udzielające dostęp do sieci Internet należy je<br>eszczać bezpośrednio przed regułą SBS Internet Access Rule               |
| Wa.<br>umi                                | żna informacja: Budując reguły blokujące lub udzielające dostęp do sieci Internet należy je<br>eszczać bezpośrednio przed regułą SBS Internet Access Rule               |
| Wa.<br>umi                                | żna informacja: Budując reguły blokujące lub udzielające dostęp do sieci Internet należy je<br>eszczać bezpośrednio przed regułą SBS Internet Access Rule               |
| Wa.<br>umi                                | żna informacja: Budując reguły blokujące lub udzielające dostęp do sieci Internet należy je<br>eszczać bezpośrednio przed regułą SBS Internet Access Rule               |

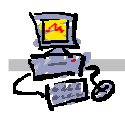

# tu)

#### Polecenie 3

- 1. Zaloguj się na konsoli serwera (jeśli pracujesz na stacji roboczej, to wykorzystaj w tym celu pulpit zdalny)
- 2. Z paska zadań serwera SBS2003 wybierz: Start ↔ Narzędzia administracyjne ↔ Użytkownicy i komputery usługi Active Directory
- 3. Wskaż swoją domenę
- 4. Rozwiń swoją domenę
- 5. Rozwiń jednostkę organizacyjną **MEN**
- 6. Wskaż jednostkę organizacyjną PoziomA
- 7. Wybierz prawym klawiszem myszy konto student0xxa
- 8. Z menu kontekstowego wybierz opcję Właściwości
- 9. Wybierz zakładkę Członek grupy
- 10. Zanotuj, do jakich grup należy konto student0xxa.

. . . . . . . . . . . . . . . .

. . . . . . . . . . . . . . . . . . . .

- 11. Wskaż jednostkę organizacyjną PoziomB
- 12. Wybierz prawym klawiszem myszy konto student0xxb
- 13. Z menu kontekstowego wybierz opcję Właściwości
- 14. Wybierz zakładkę Członek grupy
- 15. Zanotuj, do jakich grup należy konto student0xxb.

-----

- 16. Wskaż jednostkę organizacyjną MEN
- 17. Wybierz prawym klawiszem myszy konto operator
- 18. Z menu kontekstowego wybierz opcję Właściwości
- 19. Wybierz zakładkę Członek grupy
- 20. Zanotuj, do jakich grup należy konto **operator**

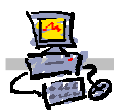

#### Notatka

Zanim przystąpisz do budowania reguły dostępu musisz zdefiniować wszystkie niezbędne elementy reguły.

Kolejne kroki budowania reguły dostępu:

- 1. Określ nazwę dla reguły
- 2. Określ czy ma zezwalać (Allow) czy blokować (Deny)
- 3. Dla jakiego ruchu ma być traktowana reguła:
  - a. Cały ruch wychodzący All outbound traffic;
  - b. Określone protokoły (usługi) Selected Protocols wymaga dalszego wskazania protokołu (lub protokołów) dla których reguła będzie dotyczyć;
  - c. Cały ruch wychodzący z wyłączeniem określonych protokołów All outbound traffic except selected – wymaga dalszego wskazania protokołu (lub protokołów) których nie będzie reguła dotyczyć
- 4. Określenie kierunku ruchu: <u>skad</u> wymaga podania jednej lub wielu sieci (patrz rysunek):
  - a. **External** sieć zewnętrzna serwera; cała sieć po stronie karty sieć Internet;
  - b. Internal sieć lokalna (szkolna pracownia); wszystkie komputery po stronie interfejsu sieci lokalnej;
  - c. LocalHost server SBS;
  - d. All Networks wszystkie sieci (Internal, External, LocalHost);
  - e. All Protected Networks (Internal, Localhost);
  - f. Określony komputer bądź grupa komputerów (mogą to być komputery z sieci lokalnej lub sieci Internet zdefiniowanych samodzielnie)
- Określenie kierunku ruchu: <u>dokąd</u> wymaga podania sieci (patrz punkt poprzedni) oraz dodatkowo możesz określić dostęp do komputerów z określonej domeny internetowej **Domain Name Sets**. W regułach dotyczących dostępu do stron sieci Web możesz także wskazać elementy docelowe w postaci URL Sets (adresy URL);
- 6. Określenie których użytkowników będzie reguła dotyczyć
  - a. Wszystkich użytkowników (bez względu czy zidentyfikowani czy nie) All Users
  - b. Wybierz wcześniej zdefiniowany element;
- Koniec po zbudowaniu i modyfikacji reguły wymagane jest zaakceptowanie zmian w ISA (przycisk Apply).

Dodatkowo poprzez ponowną edycję reguły można określić:

- 1. Czas jej obowiązywania zakładka Schudle;
- 2. Grupy zawartości Content Types;
- 3. Wyjątki dla reguły (zakładki: From, To, Users pole Exceptions);
- 4. Dla reguł dotyczących blokowania połączeń możliwe jest także przekierowania pod inny adres URL (zakładka Action pole Redirect http request...) jeżeli ruch dotyczy połączeń z witrynami sieci Web.

Włączanie (**enable**) i wyłączanie (**disable**) reguły odbywa się z menu kontekstowego wybranej reguły.

Zmiana pozycji reguły odbywa się po wybraniu opcji **Move Up** (przenieś w górę) oraz **Move Down** (przenieś w dół) dostępnych w menu kontekstowym wybranej reguły.

.....